# Beknopte handleiding mutaties uitvoeren in KNBB - AllUnited

Onderstaand de meest voorkomende wijzigingen die alleen door de <u>secretaris</u> of (indien benoemd) ook door de <u>ledenadministrateur</u> gedaan moeten worden!

- 1. Hoe kan ik (voor de eerste keer) inloggen?
- 2. Gegevens van een bestaand clublid wijzigen bij de eigen vereniging
- 3. Nieuwe leden toevoegen bij de eigen vereniging
- 4. Lidmaatschap stoppen bij de eigen vereniging
- 5. (Bestuurs)functies toevoegen bij bestaande leden van de eigen vereniging
- 6. (Bestuurs)functies stoppen bij bestaande leden van de eigen vereniging
- 7. Rapportage / Mailtool gebruiken

### H1. Hoe kan ik inloggen ?

Klik op https://www.mijnknbb.nl/

Vul wel eerst je **bondsnummer** in, want daar is je e-mailadres aan gekoppeld! Tik je bestaande wachtwoord in.

### Inloggen

| 123456     |  |
|------------|--|
| Wachtwoord |  |

Inloggen

Ingelogd blijven

Nieuw wachtwoord aanvragen?

Hoe log ik in?

Als je succesvol ingelogd bent:

Klik onder uw naam (pagina 'home') onder de zwarte balk met 'persoonlijke gegevens' op '**ledenmodule**'.

Mijn Met de knop <sup>Mijn</sup> organisaties</sup> kies je jouw vereniging of district

Voor een vergeten wachtwoord of een nieuwe:

Vul eerst je **bondsnummer** in.

Klik op Nieuw wachtwoord aanvragen?

Via een toegezonden <u>tijdelijk</u> wachtwoord kun je zelf een wachtwoord kiezen en invoeren. Dit nieuwe wachtwoord dient uit minimaal 6 tekens te bestaan waarvan minimaal 2 cijfers.

# H2. Gegevens van een bestaand lid wijzigen bij de eigen vereniging

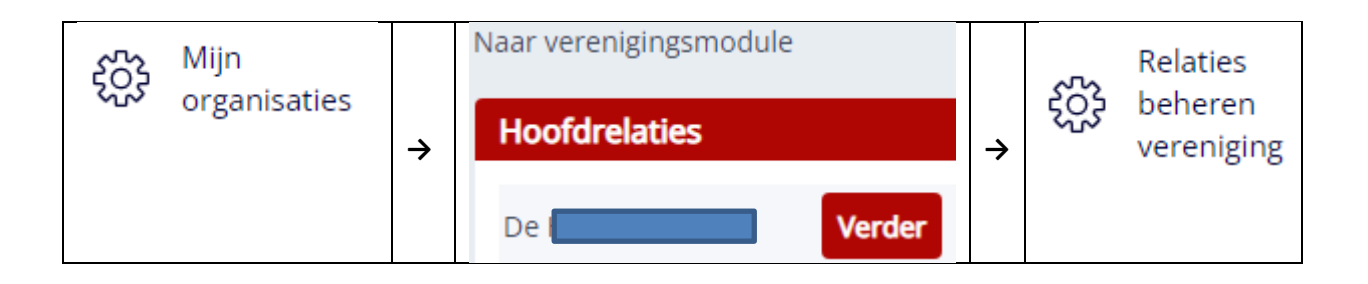

Nu krijg je de relatiekaart met de leden waarvan je de gegevens van een lid kunt: Wijzigen

| +   | Relatie                                                     |                         |          |                    | . 1          | L D      | +       |
|-----|-------------------------------------------------------------|-------------------------|----------|--------------------|--------------|----------|---------|
|     | Relatiesbeheren hoofdsysteem                                |                         |          |                    |              |          |         |
|     | Relatie                                                     |                         |          |                    |              |          |         |
|     | Lid De De                                                   |                         |          |                    |              |          |         |
|     | Verenigingsleden                                            |                         |          |                    |              |          |         |
|     | KNBB bondsnummer Naam                                       | Bondfuncties            |          | Ingangsdatum       | Betaalstatus | Gegever  | ns bijw |
|     | 11                                                          | Carambole avondcompetit | ie (CCS) | 14-01-1993         | <b>v</b>     | Wijzigen |         |
| Als | s de wijziging uitgevoerd is ku<br>dien akkoord klik je op: | n je onderin met:       | ontrole  | het scherm ververs | sen.         |          |         |
| De  | knop afmelden niet gebruike                                 | n !                     |          |                    |              |          |         |
| Als | s je de wijzigingen uitgevoerd                              | hebt klik je links op:  | ŝ        | Uitloggen          |              |          |         |

# H3. Nieuwe leden toevoegen bij de eigen vereniging

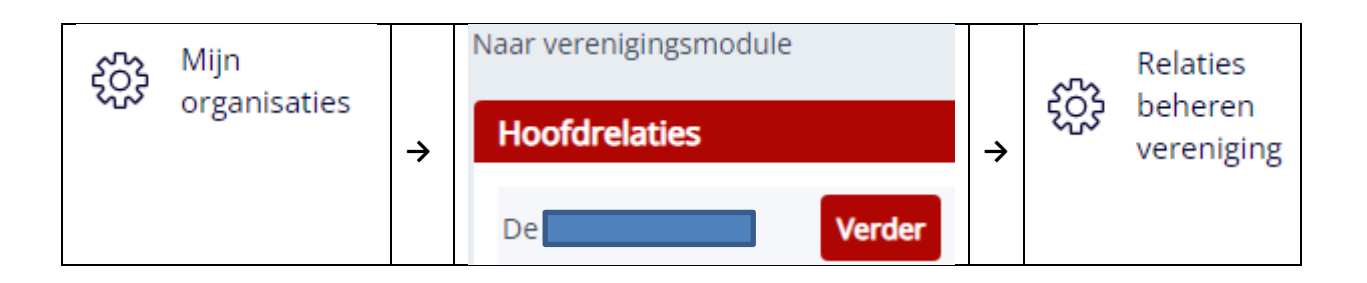

### Nu krijg je de relatiekaart met alle leden van de vereniging

| H | Relatie                      |                                |                |              | L 🗅      | +       |
|---|------------------------------|--------------------------------|----------------|--------------|----------|---------|
|   | Relatiesbeheren hoofdsysteem |                                |                |              |          |         |
|   | Relatie                      |                                |                |              |          |         |
|   | Lid De <b>reitande Liu</b>   |                                |                |              |          |         |
|   | Verenigingsleden             |                                |                |              |          |         |
|   | KNBB bondsnummer Naam Bo     | ondfuncties                    | Ingangsdatum E | Betaalstatus | Gegeve   | ns bijw |
|   | 11 Ca                        | arambole avondcompetitie (CCS) | 14-01-1993     | 0            | Wijziger | า       |

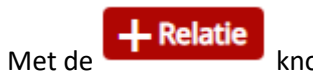

knop links bovenin het scherm open je het invulscherm.

| Terug              |                                       |                 |
|--------------------|---------------------------------------|-----------------|
| Relatiesbeheren ho | oofdsysteem  Relatie toevoegen aan ho | oofdsysteem     |
| Deletie            | , ,                                   |                 |
| Relatie            |                                       | _               |
| Bondsnummer        |                                       | Relatietype Lid |
| Vanaf datum        |                                       | t/m Datum       |
| Achternaam         |                                       | * Tussenvoegsel |
| Voornaam           | *                                     | Voorletters *   |
| Geboortedatum      | *                                     |                 |
| Geslacht           | 🔵 Onbekend * 🔵 Man 🔵 Vrouw            |                 |
| Postcode           | * Huisnummer                          | *               |
| Straat             | F                                     | Plaats          |
| Land               | Nederland                             | *               |
| E-mail             |                                       |                 |
| Telefoon           |                                       | Mobiel          |
| IBAN nr.           |                                       |                 |
| Organisatie        |                                       |                 |
| organisatie        |                                       |                 |
| Functie            | Klik voor keuze                       | *               |
|                    |                                       |                 |

Kies onderin bij **Functie** het juiste lidmaatschap: **CCS** voor <u>spelende</u> bondsleden in de avondcompetitie of **CRL** voor mensen die voor € 5,00 recreant clublid zijn of alleen een bestuursfunctie vervullen of **CCR** voor een spelend bondslid in de dagcompetitie.

Als de gegevens ingevuld zijn kun je onderin met:

Inschrijven

Indien akkoord klik je op:

Met de combinatie van de naam, geboortedatum en e-mailadres zoekt het systeem het bestaande bondsnummer erbij of maakt een nieuw bondsnummer aan.

De knop afmelden niet gebruiken !

Als je klaar bent klik je links op:

င်္ဂြို Uitloggen

versie 01-11-2022

## H4. Lidmaatschap stoppen bij de eigen vereniging

| ۲<br>ن<br>ن<br>ن | Mijn         |   | Naar verenigingsmodule |   | 52  | Relaties   |
|------------------|--------------|---|------------------------|---|-----|------------|
|                  | Jiganisaties | → | Hoofdrelaties          | ÷ | 202 | vereniging |
|                  |              |   | De <b>Verder</b>       |   |     |            |

Nu krijg je de relatiekaart met de leden waarvan je de gegevens van een lid kunt: Wijzigen

| E | - Relatie                    |                               |                | ۵            |          | +       |
|---|------------------------------|-------------------------------|----------------|--------------|----------|---------|
|   | Relatiesbeheren hoofdsysteem |                               |                |              |          |         |
|   | Relatie                      |                               |                |              |          |         |
|   | Lid Dettenangee Line         |                               |                |              |          |         |
|   | Verenigingsleden             |                               |                |              |          |         |
|   | KNBB bondsnummer Naam Bon    | ondfuncties                   | Ingangsdatum E | Betaalstatus | Gegever  | ns bijw |
|   | 11 Car                       | rambole avondcompetitie (CCS) | 14-01-1993     | 0            | Wijzigen |         |

Klik bij het lid dat gaat stoppen op: wijzigen.

| Functies/lidmaatschap                                  |             |                  |            |
|--------------------------------------------------------|-------------|------------------|------------|
| Functie                                                | Organisatie | Vanaf datum      | t/m Datum  |
| Carambole avondcompetitie (CCS)                        |             | 07-05-2019       | 31-07-2022 |
| Als de wijziging uitgevoerd is kun je ond<br>Bijwerken | derin met   | het scherm verve | ersen.     |

Vul een einddatum in. (einde wedstrijdjaar is steeds 31-07-20..)

De knop afmelden niet gebruiken ! (tenzij je zeker bent dat iemand nooit meer terugkeert als lid zoals bij een overlijden). Het lid is dan definitief afgemeld uit de KNBB administratie.

Als je de wijzigingen uitgevoerd hebt klik je links op:

| SUS Ultioggen |  |
|---------------|--|
|---------------|--|

## H5. (Bestuurs)functies toevoegen bij bestaande leden van de eigen vereniging

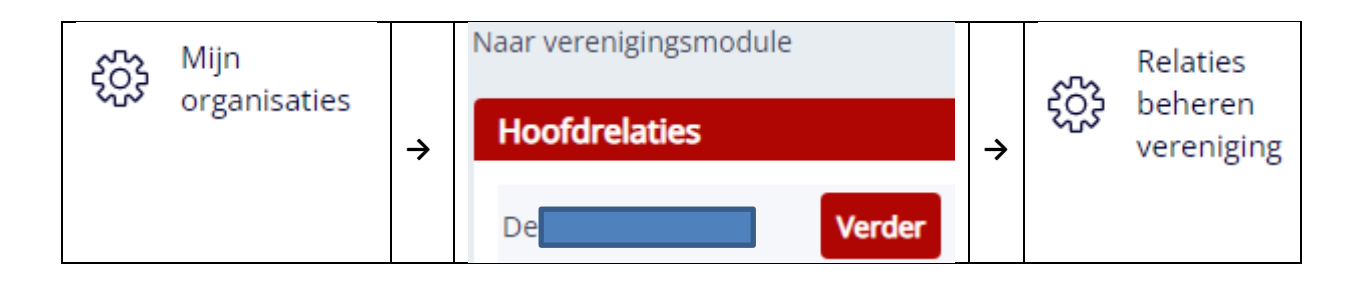

### Nu krijg je de relatiekaart met de leden waarvan je de gegevens van een lid kunt: Wijzigen

| E | + Relatie                                             |              | L D      | +       |
|---|-------------------------------------------------------|--------------|----------|---------|
|   | Relatiesbeheren hoofdsysteem                          |              |          |         |
|   | Relatie                                               |              |          |         |
|   | Lid De <b>terransce Cure</b>                          |              |          |         |
|   | Verenigingsleden                                      |              |          |         |
|   | KNBB bondsnummer Naam Bondfuncties Ingangsdatum       | Betaalstatus | Gegever  | ns bijw |
|   | 11     Carambole avondcompetitie (CCS)     14-01-1993 | 0            | Wijzigen | ı       |

Kies onderin bij Functie in het menu voor deze persoon de juiste nieuwe (bestuurs)functie:

De meest voorkomende zijn:

- Voorzitter vereniging CAR(VCV) •
- Secretaris vereniging CAR(VCS) •
- Penningmeester CAR(VCP) •
- Wedstrijdleider Indiv. CAR Avond (VWLICA) •
- Wedstrijdleider Team CAR Avond (VWLTCA) •
- Overig bestuurslid vereniging CAR(VCO) •
- Ledenadministrateur CAR(VCL) •

Noodzakelijk voor iedere vereniging !

Verplicht om in Livescore PK poules te leiden ! Krijgt teamuitslagen en kan deze ook invullen

Voeg toe Na keuze bevestigen met:

Klik nu op:

om het scherm te verversen en je krijgt tevens de startdatum.

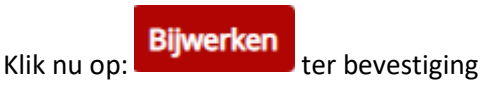

Controle

De knop afmelden niet gebruiken !

Als je de wijzigingen uitgevoerd hebt klik je links op:

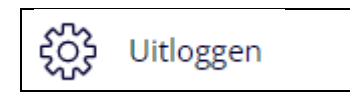

### H6. (Bestuurs)functies stoppen bij bestaande leden van de eigen vereniging

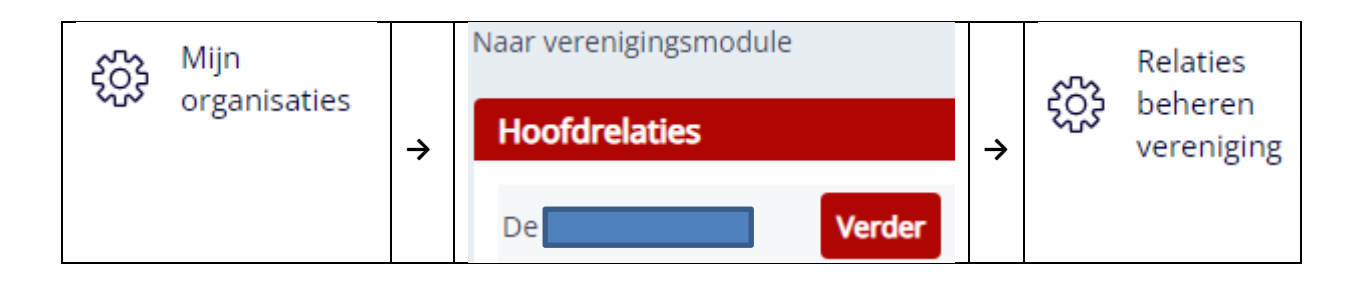

Nu krijg je de relatiekaart met de leden waarvan je de gegevens van een lid kunt: Wijzigen

| ł | Relatie                      |                                 |                |             |         | +        |
|---|------------------------------|---------------------------------|----------------|-------------|---------|----------|
|   | Relatiesbeheren hoofdsysteem |                                 |                |             |         |          |
|   | Relatie                      |                                 |                |             |         |          |
|   | Lid De                       |                                 |                |             |         |          |
|   | Verenigingsleden             |                                 |                |             |         |          |
|   | KNBB bondsnummer Naam        | Bondfuncties                    | Ingangsdatum B | etaalstatus | Gegev   | ens bijw |
|   | 11                           | Carambole avondcompetitie (CCS) | 14-01-1993     | 0           | Wijzige | 'n       |

Kies onderin bij **Functies/Lidmaatschap** de functie die gaat stoppen en voorzie deze van de juiste:

| t/m Datum  |  |
|------------|--|
| хх-уу-2022 |  |

**Let op:** Alvorens een persoon als secretaris te laten stoppen altijd eerst een <u>nieuwe</u> secretaris benoemen !!! Doe je dit niet dan kan alleen het bondsbureau <u>LA@knbb.nl</u> dit voor je oplossen!

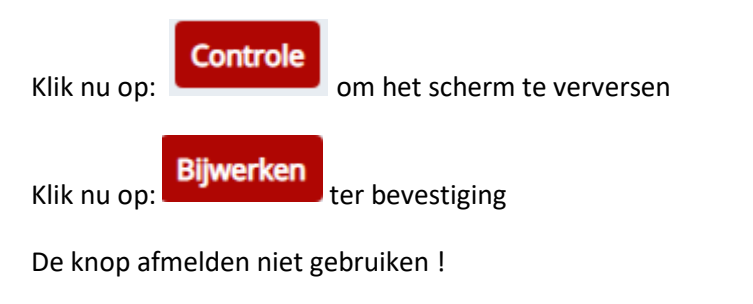

Als je de wijzigingen uitgevoerd hebt klik je links op:

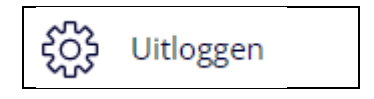

## H7. Rapportage / Mailtool gebruiken

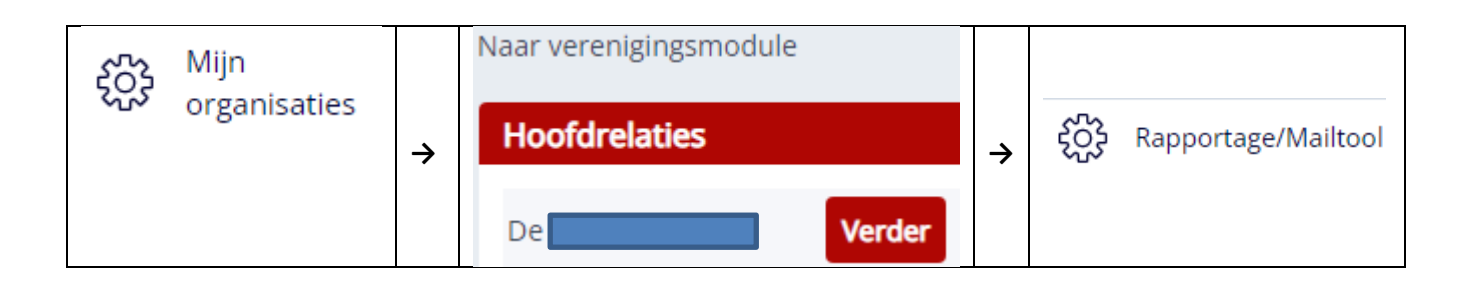

#### Nu krijg je de **keuzelijst** met rapportages.

#### V1 t/m V5 voor een vereniging

### D1 t/m D9 voor een **district**

| _ijst met Selecties                                                                                      |
|----------------------------------------------------------------------------------------------------|
| Lijst met Selecties —                                                                                    |
| LEDENMODULE                                                                                              |
| V1. Verenigingsleden Verder                                                                              |
| Leden die opgezegd hebben bij uw vereniging in dit seizoen<br>blijven zichtbaar tot einde wedstrijdjaar. |
| V1.a. Lidmaatschappen Avondcomp. Carambole Verder                                                        |
| V1.b. Lidmaatschappen Dagcomp. Carambole Verder                                                          |
| V1.c Clublidmaatschappen vereniging Verder                                                               |
| Leden die geen KNBB competitie spelen maar wel lid zijn van<br>de vereniging                             |
| V2. Functionarissen vereniging Verder                                                                    |
| V3. Lokaal van een vereniging Verder                                                                     |
| V4. Opgezegde lidmaatschappen vereniging Verder                                                          |
| V5. Wedstrijdleiders van een vereniging Verder                                                           |
|                                                                                                    |

Met een **Verder** knop activeer je een rapportage. (Dit duurt enige seconden)

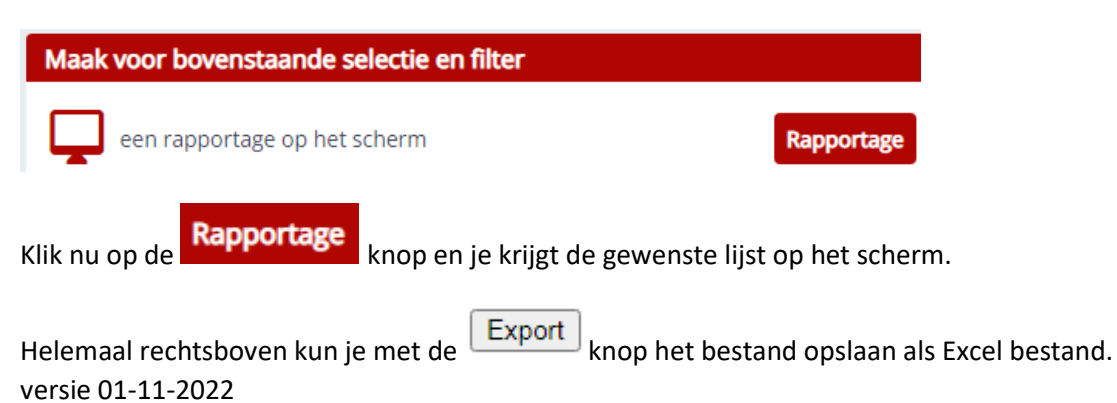